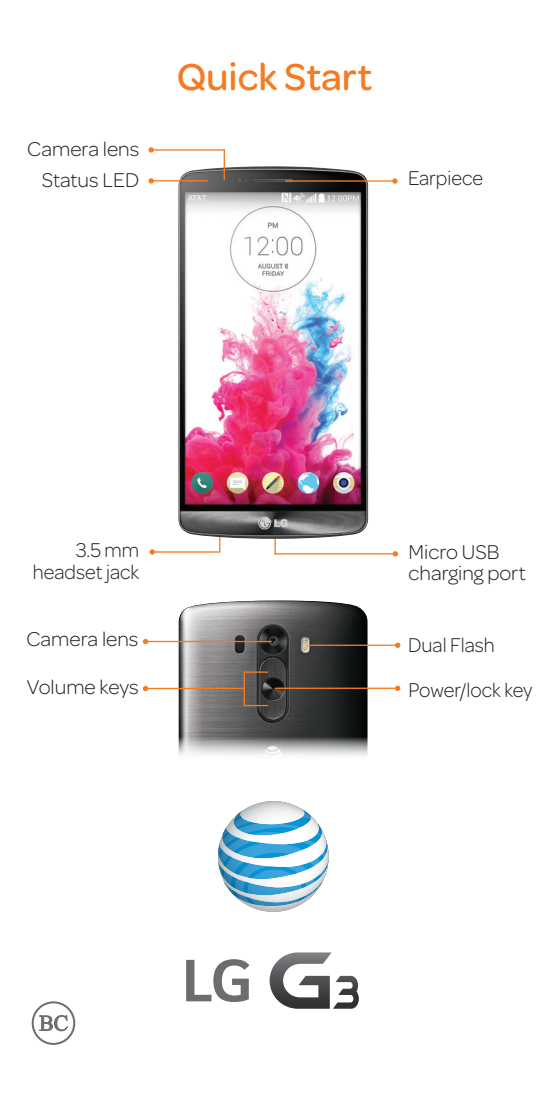

# AT&T Ready2Go

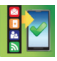

Set up your device quickly and easily by using Ready2Go:

- Set up Email accounts and Facebook<sup>®</sup>
- · Sync your contacts and calendar
- Connect to Wi-Fi<sup>®</sup>

You can use Ready2Go when you first activate your device or open it later from the app tray. The wizard will guide you through the setup process.

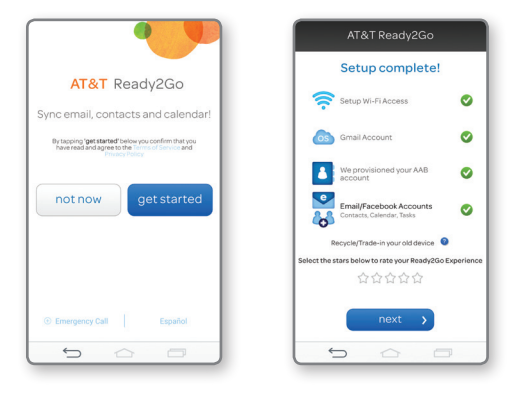

## **Customize Your Phone**

Customize your phone by adding app shortcuts and widgets to your home screens.

#### Home screen

- Press and hold an empty spot on a home screen and choose a category:
  - Apps: Add shortcuts from the app tray.
  - Widgets: Add dynamically updating widgets.
  - · Wallpapers: Change your wallpaper.
- ② To move an item, press and hold it and drag it to a new location. To delete it, drag it to Remove.

### Your Sounds

From the home screen, press and hold and tap **All settings** > **Sound**. You can change your ringtones, set notification sounds, and adjust your touch feedback options.

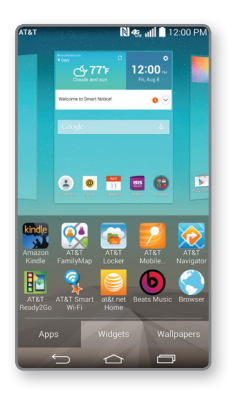

### **Touch Screen**

### KnockON

KnockON is enabled at default. Double-tap an empty part of the screen or the top bar to lock the phone. Double-tap again to wake it.

### Notifications Panel

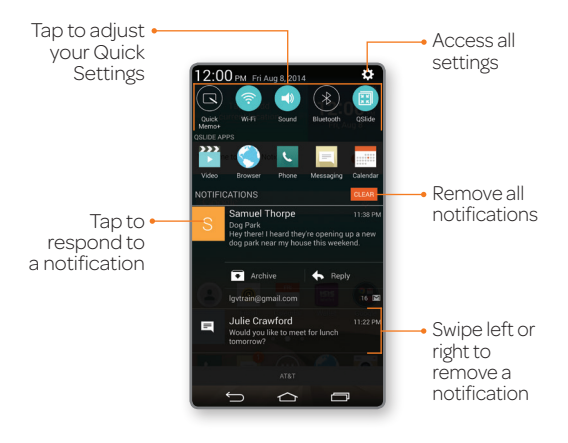

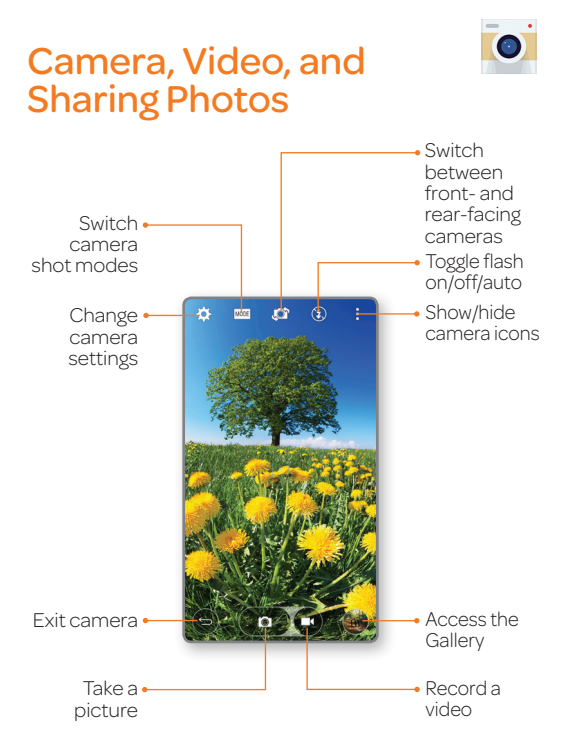

### Share photos

- Tap the thumbnail in the lower right of the screen.
- ② Tap 🛃.
- ③ Tap an option and follow on-screen instructions.

## **Transfer Music and Pictures**

- Connect your LG G3 to your computer with a USB cable. Steps may vary depending on your operating system.
- ② You may be prompted to install PC programs. Tap OK > Media device (MTP).
- ③ On your PC, choose Open device to view files using Windows Explorer.
- ④ Your phone will appear as another hard drive on your computer. Click on the drive to view it.
- ⑤ Drag and drop your files\* into the corresponding folders, such as Music, Movies, or Pictures. You can also transfer files from your PC to your phone.
- (6) When you're finished, swipe down on top of the screen. Tap Media device (MTP) > Charge phone. You may now unplug your device.

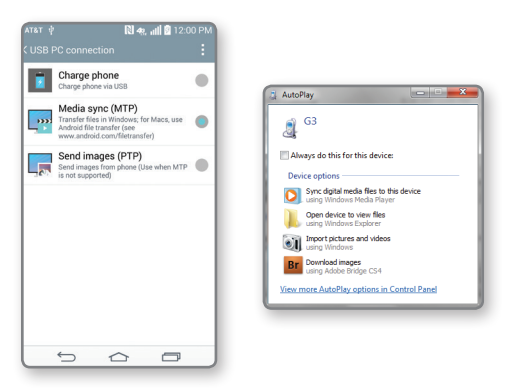

\*Files must be Digital Rights Management (DRM) free.

## **Calls and Voicemail**

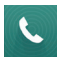

#### Visual Voicemail

View your voicemail messages as a list in your mailbox and play them in the order you like.

From the home screen, tap  $\bigcirc$  >  $\underline{\mathbf{\omega}}$ .

### Make a Call

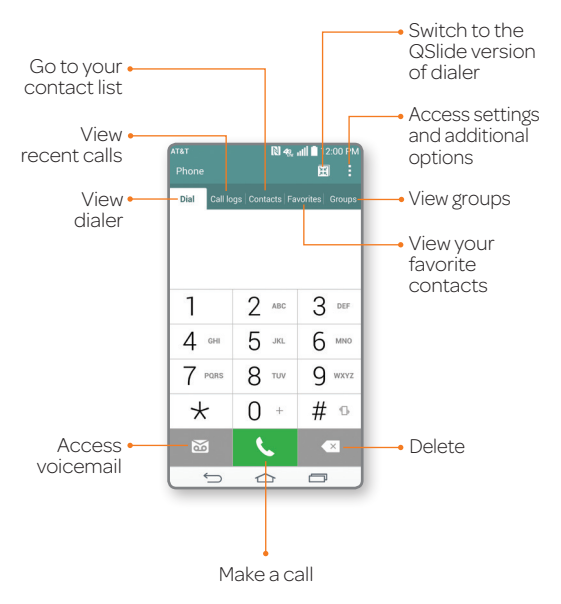

### **Text Messaging**

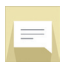

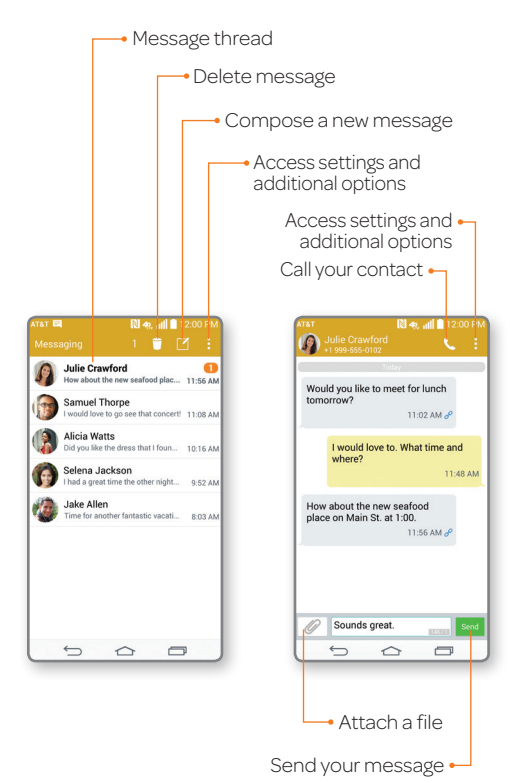

#### Please don't text and drive.

Messaging rates apply.

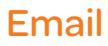

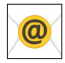

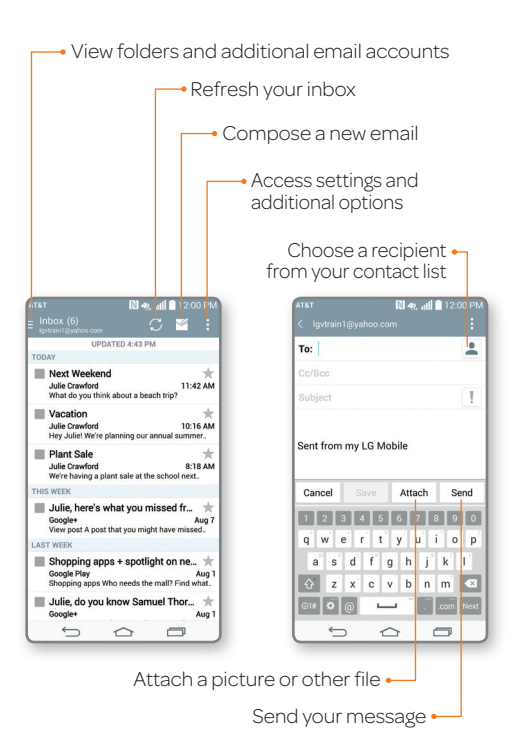

Note: Contact your IT administrator to help set up your corporate Microsoft® Exchange account.

### Web

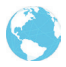

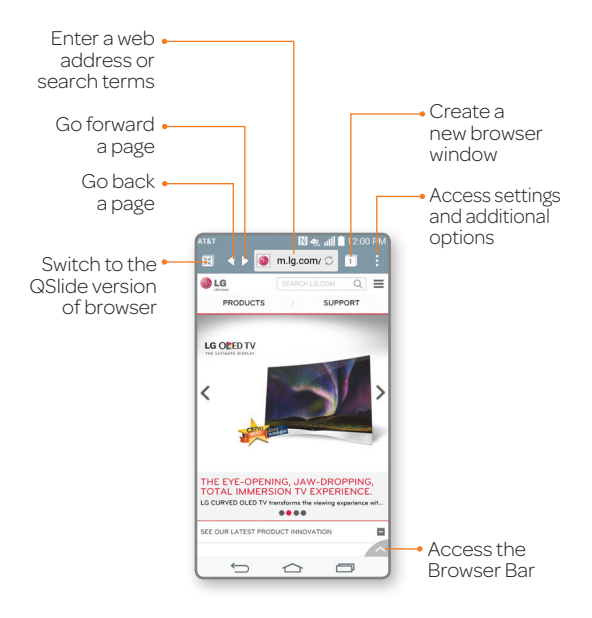

Note: To disable the Browser Bar, swipe up on > S > **Toolbar**.

MBM64519101(1.0)

## Input Language

### Change Device and Input Language

- From the home screen, press and hold and tap All settings > General > Language & input.
- ② To change the device language, tap Language.
- To change the keyboard input language, tap
  next to the desired keyboard.
- ④ Tap Input language and keyboard layout.
- ⑤ Tap a language to select it. You can change languages by tapping when you have a keyboard open, for instance while typing a text message.

| AT&T                                | N 49. all | 12:00 PM |
|-------------------------------------|-----------|----------|
|                                     |           |          |
| Language<br>English (United States) |           |          |
| Spelling correct                    | ion       | \$       |
| KEYBOARD & INPUT MET                | THODS     |          |
| Default<br>LG Keyboard - LG Keyboa  | rd        |          |
| Google Keyboar                      | d         |          |
| LG Keyboard                         |           | \$       |
| Google voice typ                    | ping      | \$       |
| SPEECH                              |           |          |
| Voice Search                        |           |          |
| ← 1                                 |           | -        |

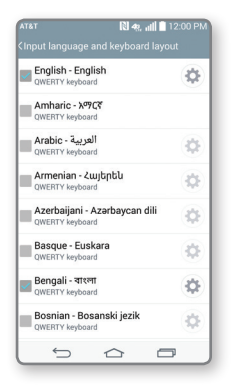

## **Dual Window**

Interact with two apps at once. To launch Dual Window, press and hold 5.

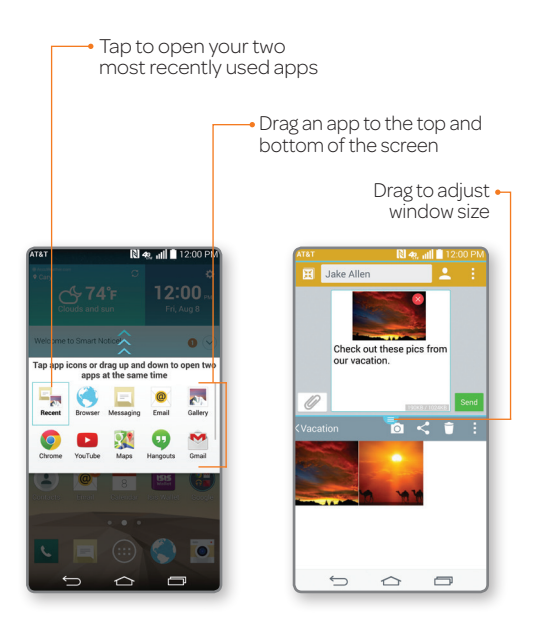

### **QSlide Function**

**QSlide** apps

The QSlide function enables an overlay on your phone's display for easy multitasking. You can open two QSlide apps on top of a third app from your library.

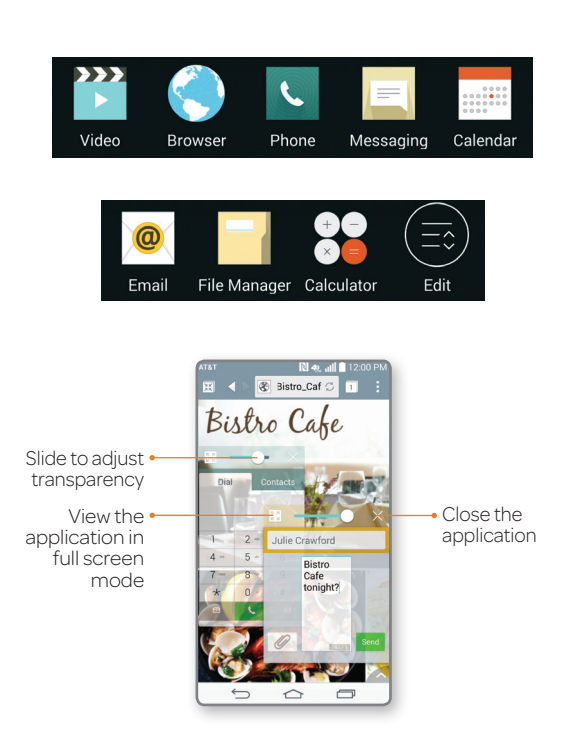

## Knock Code™

Get direct access to the home screen while keeping your phone secure.

### Setup

- ① From the home screen, press and hold and tap Lock screen settings > Select screen lock > Knock Code > Next.
- ② Follow the on-screen prompts to set up a Knock Code and backup PIN.

### Use

- When the screen is dark, enter your Knock Code anywhere on the screen.
- If you enter your Knock Code incorrectly 5 times, you'll be prompted to enter your backup PIN.

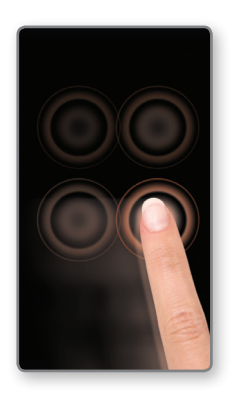

## AT&T DriveMode®

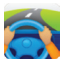

When your vehicle is in motion, automatically respond to incoming calls, texts, and emails.

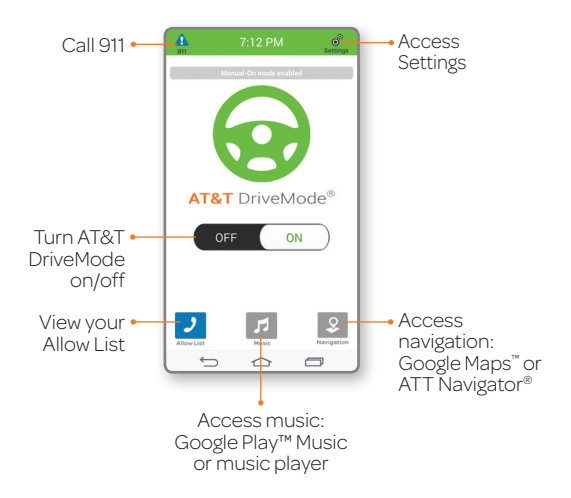

## Wi-Fi and Bluetooth®

#### Connect to Wi-Fi

- From the home screen, press and hold and tap All settings > Networks > Wi-Fi.
- ② Tap or to turn on Wi-Fi.
- ③ Tap a network name. Enter a password if required and then tap Connect.

### Use Bluetooth

- From the home screen, press and hold
  and tap All settings > Networks > Bluetooth.
- ② Tap of to turn on Bluetooth.
- ③ The LG G3 will automatically search for devices. Tap a device to pair. See the *Bluetooth* device's user manual for more information on pairing.

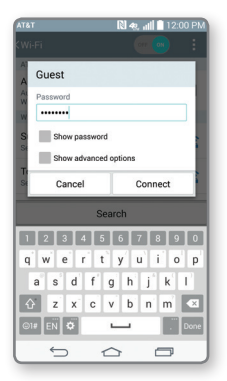

| AT&T               | lin. 🥐 🕅 🏵         | 12:00 PM |
|--------------------|--------------------|----------|
|                    |                    |          |
| MAKE PHONE VISIBL  | E                  |          |
| Allow other Bl     | uetooth devices to |          |
| PAIRED DEVICES     |                    |          |
| Connected to audio | Call and media     | •        |
| AVAILABLE DEVICES  |                    |          |
| Computer           |                    |          |
|                    |                    |          |
|                    |                    |          |
|                    |                    |          |
|                    |                    |          |
|                    |                    |          |
| Searc              | ch for devices     |          |
|                    |                    |          |

## **Network Indicators**

Your 4G LTE wireless device will indicate which of the AT&T wireless networks you are connected to. A network indicator does not necessarily mean that you will experience any particular upload or download data speeds.

- **4G LTE:** Connected to the AT&T 4G LTE network.
- 4G: Connected to the AT&T HSPA+ network. The AT&T HSPA+ network is capable of delivering 4G speeds when combined with enhanced backhaul. 4G availability is increasing with ongoing backhaul deployment.
- E: Connected to the AT&T EDGE/2G network.

Actual data upload and download speeds depend on various factors, including the device, network utilization, file characteristics, terrain, etc. Learn more at: **wireless**. **att.com/learn/articles-resources/wireless-terms.jsp**, your AT&T Wireless Customer Agreement, Section 3.2 "Where and How Does AT&T Service Work?"

4G LTE not available everywhere. LTE is a trademark of ETSI. Learn more at **att.com/network**.

## Google Play<sup>™</sup> Store

Once you have set up your Google™ account, you can download apps, music, movies, and more from the Play Store.

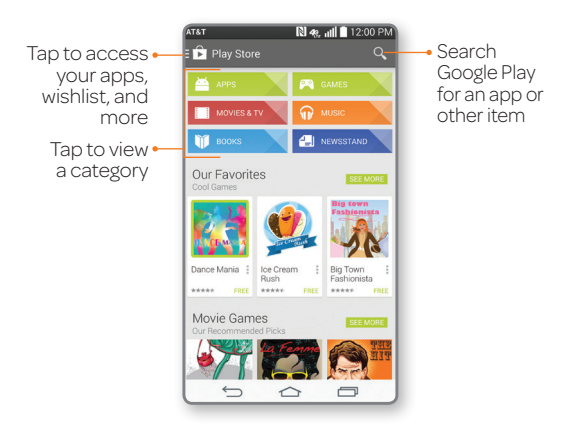

Notes:

- To purchase a paid app, you will need to set up a payment method with Google Wallet™.
- You may want to download apps over Wi-Fi to save on your data plan usage.

# AT&T Services

AT&T offers a multitude of apps designed to make your everyday life easier.

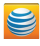

myAT&T: Track your usage, review and pay your bill, and update your data plan services

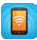

AT&T Mobile Hotspot: Share your mobile network data connection with other Wi-Fi devices.

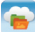

AT&T Locker™: Safely store and share all your photos, videos, and documents with up to 5 GB of free storage.

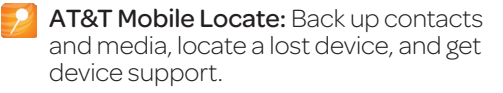

AT&T Navigator<sup>®</sup>: Get voice-guided, turn-by-turn driving directions and traffic updates.

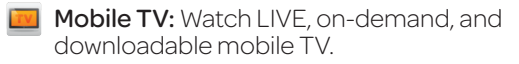

AT&T Smart Wi-Fi: Maximize your battery performance and data plan, simplify access to AT&T Hot Spots and Wi-Fi networks, automate your Wi-Fi connections, and track your data usage.

Data rates may apply. Mobile TV and AT&T Navigator require a separate subscription. Mobile TV requires mobile broadband service. Service not available in all areas. Programming subject to blackout restrictions. Download and watch capability available for select content, requires Wi-Fi connection, and is available for viewing for limited time periods.

# **Find More Information**

### On your phone

- Tutorials and videos: Apps > Device Help
- Access your account: Apps > My AT&T

### On the Web

- Tutorials and videos: att.com/DeviceHowTo
- Manage your wireless account, including suspending service if your phone is stolen: att.com/MyATT

### Give us a call

- 800-331-0500
- 611 from any AT&T wireless phone

### Accessories

- att.com/WirelessAccessories
- Visit your AT&T store

Portions © 2014. LG, LG Life's Good, and the LG logo are registered trademarks of LG Corp. Portions © 2014 AT&T Intellectual Property. All rights reserved. AT&T, the AT&T logo and all other AT&T marks contained herein are trademarks of AT&T Intellectual Property. All other marks contained herein are the property of their respective owners.

Printed in Korea